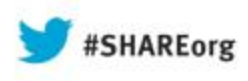

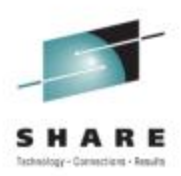

#### The Performance Toolkit in the z/VM SSI Environment

Pam Bryant IBM Advanced Technical Sales

Tuesday, August 13, 2013 Session # 13562

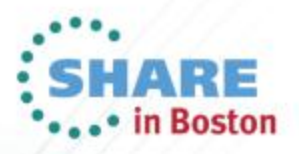

#### **Trademarks**

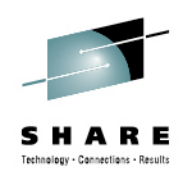

© Copyright IBM Corporation 2013. All rights reserved.

U.S. Government Users Restricted Rights – Use, duplication or disclosure restricted by GSA ADP Schedule Contract with IBM Corp. The following are trademarks of the International Business Machines Corporation in the United States, other countries, or both.

- Not all common law marks used by IBM are listed on this page.
   Failure of a mark to appear does not mean that IBM does not use the mark nor does it mean that the product is not actively marketed or is not significant within its relevant market.
- For a complete list of IBM Trademarks, see www.ibm.com/legal/copytrade.shtml

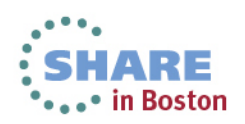

### Agenda

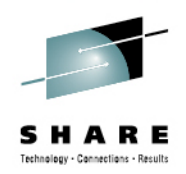

- Changes to PERFSVM
- How Performance Toolkit works in an SSI cluster
- Setting up Performance Toolkit for centralized systems monitoring
- Accessing Performance Toolkit

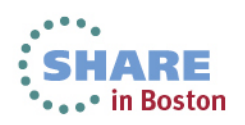

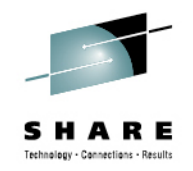

### **Changes to PERFSVM**

- The pre-defined service virtual machine for the Performance Toolkit, PERFSVM has become a multi-configuration virtual machine in z/VM 6.2:
  - Defined in the user directory with an IDENTITY statement (not a USER statement).
  - Runs simultaneously on all SSI members.
  - Collects data for the member on which it is running.
- Transparent Services Access Facility (TSAF) or APPC/VTAM Support (AVS) is no longer necessary for inter-cluster Perfkit communications.
  - Uses existing ISFC cluster communications links for data transfer.

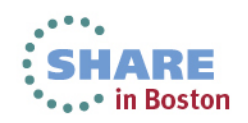

#### **New Reports for SSI**

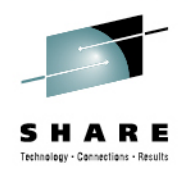

- A new SSI Data menu, with associated reports, has been created to support the new data and information associated with Single System Image configurations:
  - SSIMENU (FCX271)
  - SSICONF (FCX276)
  - SSISCHLG (FCX277)
  - SSISMILG (FCX278)
- And the enhanced ISFC Single System Image infrastructure:
  - ISFECONF (FCX272)
  - ISFEACT (FCX273)
  - ISFLACT (FCX274)
  - ISFLCONF (FCX275)

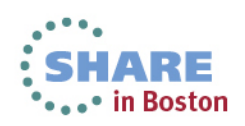

#### Main Menu

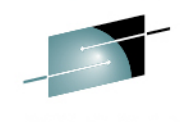

FCX124 Performance Screen Selection (FL620 Perf. Monitor History Data (by Time) General System Data I/O Data NEW! 31. Graphics selection 1. CPU load and trans. 11. Channel load 32. History data files\* 2. Storage utilization 12. Control units SSI data menu\* I/O device load\* 33. Benchmark displays\* 14. CP owned disks\* 4. Priv. operations 34. Correlation coeff. 5. Sustem counters 35. System summary\* 15. Cache extend. func.\* 6. CP IUCV services **36.** Auxiliary storage 16. Reserved 7. SPOOL file display\* 17. DASD seek distance\* 37. CP communications\* 8. LPAR data 18. I/O prior. queueing\* 38. DASD load 9. Shared segments **19**. I/O configuration Minidisk cache\* A. Shared data spaces 1A. I/O config. changes 3A. Storage mgmt. data\* B. Virt. disks in stor. 3B. Proc. load & config\* C. Transact. statistics User Data 3C. Logical part. load D. Monitor data User resource usage\* 3D. Response time (all)\* E. Monitor settings 22. User paging load\* 3E. RSK data menu\* F. System settings 23. User wait states\* 3F. Scheduler queues G. System configuration 24. User response time\* 3G. Scheduler data H. VM Resource Manager 25. Resources/transact.\* 3H. SFS/BFS logs menu\* 3I. Sustem log User communication\* Select performance screen with cursor and hit ENTER Command ===> F5=Bot F7=Bkwd F8=Fwd F1=Help F4=Top F12=Return

Monitor data, Monitor settings, and System configuration reports have been updated to include new information.

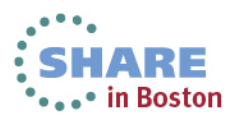

### **SSIMENU: SSI Data Menu**

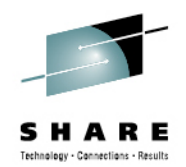

The SSI Data Menu displays a selection menu of the new SSI and ISFC reports.

| FCX271                                                                                      | CPU 2098                                                                        | SER 2CB92                                                                                     | SSI data                                                          | menu        | Perf. Monitor |
|---------------------------------------------------------------------------------------------|---------------------------------------------------------------------------------|-----------------------------------------------------------------------------------------------|-------------------------------------------------------------------|-------------|---------------|
| SSI perfor<br>S Command<br>_ SSICONF<br>_ SSISCHLG<br>_ SSISMILG                            | mance rep<br>Descrip<br>SSI con<br>SSI Sta<br>SSI Sta                           | orts<br>tion<br>figuration<br>te Change Sy<br>te/Mode Info                                    | nchronization A<br>rmation log                                    | ctivity log |               |
| ISFC perfo<br>S Command<br>_ ISFECONF<br>_ ISFEACT<br>_ ISFLCONF<br>_ ISFLACT<br>_ ISFLALOG | Descrip<br>ISFC End<br>ISFC End<br>ISFC End<br>ISFC Log<br>ISFC Log<br>ISFC Log | ports<br>tion<br>d Point conf<br>d Point acti<br>gical Link c<br>gical Link a<br>gical Link a | iguration<br>vity<br>onfiguration<br>ctivity state<br>ctivity log |             |               |
| Select perfo<br>Command ===><br>F1=Help F4=                                                 | ormance sc<br>                                                                  | reen with cu<br>ot F7=Bkwd                                                                    | rsor and hit EN<br>F8=Fwd F12=Re                                  | TER<br>turn |               |
| M <u>A</u> c                                                                                |                                                                                 |                                                                                               |                                                                   |             | 23/015        |

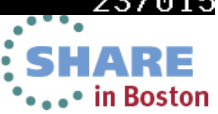

#### **SSICONFIG: SSI Configuration**

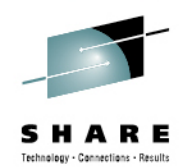

| FCX276 CPU                                                                       | 2098 SER 20                                | B92 SSI                              | Config.   | Perf. Monitor |
|----------------------------------------------------------------------------------|--------------------------------------------|--------------------------------------|-----------|---------------|
| Initial Status<br>SSI Name<br>Number of slots<br>Number of slots                 | on 2013/07/12<br>V<br>configured<br>in use | at 11:49:12<br>MCLUST1<br>4<br>4     |           |               |
| Members Informa<br>Slot SystemID<br>1 VMSYS1<br>2 VMSYS2<br>3 VMSYS3<br>4 VMSYS4 | tion                                       |                                      |           |               |
| Changed Config                                                                   | Status                                     |                                      |           |               |
| Date Time                                                                        | Changed                                    |                                      |           |               |
| 07/12 13:01:51                                                                   | System VMSYS<br>SSI mode: St               | 34 state: Joined -<br>able -> Influx | > Leaving |               |
| 07/12 13:01:51                                                                   | System VMSYS<br>SSI mode: In               | 4 state: Leaving                     | -> Down   |               |
| 07/12 13:01:54                                                                   | System VMSYS                               | 1 state: Joined                      |           |               |
| Command ===>                                                                     |                                            |                                      |           |               |
| F1=Help F4=Top                                                                   | F5=Bot F7=                                 | Bkwd F8=Fwd F12=R                    | eturn     |               |
| 1 <u>A</u> c                                                                     |                                            |                                      |           | 23/015        |

• The SSI Configuration screen displays the SSI configuration of the system.

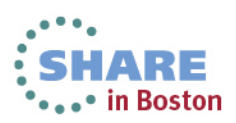

#### SSISCHLG: SSI State Change Synchronization Activity Log

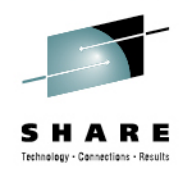

| FCX277      | CPU    | 2098 SE | R 2CB92   | Interv | val 11:5 | 50:01  | - 13:11:01 | Perf. Monitor |
|-------------|--------|---------|-----------|--------|----------|--------|------------|---------------|
| Interval    | Init   | <- Cour | nt of Xmi | t ->   | <- Sync  | Durat  | ion ->     |               |
| End Time    | Sync   | PWRep   | Proc      | Abrt [ | PWRep    | P&Ab   | Vote       |               |
| >>Mean>>    | . 0    | . 0     | . 0       | . 0    | . 0      | . 0    | 37107      |               |
| 12:51:01    | 0      | 0       | 0         | 0      | 0        | 0      | 0          |               |
| 12:52:01    | 0      | 0       | 0         | 0      | 0        | 0      | 0          |               |
| 12:53:01    | 0      | 0       | 0         | 0      | 0        | 0      | 0          |               |
| 12:54:01    | 0      | 0       | 0         | 0      | 0        | 0      | 0          |               |
| 12:55:01    | 0      | 0       | 0         | 0      | 0        | 0      | 0          |               |
| 12:56:01    | 0      | 0       | 0         | 0      | 0        | 0      | 0          |               |
| 12:57:01    | 0      | 0       | 0         | 0      | 0        | 0      | 0          |               |
| 12:58:01    | 0      | 0       | 0         | 0      | 0        | 0      | 0          |               |
| 12:59:01    | 0      | 0       | 0         | 0      | 0        | 0      | 0          |               |
| 13:00:01    | 0      | 0       | 0         | 0      | 0        | 0      | 0          |               |
| 13:01:01    | 0      | 0       | 0         | 0      | 0        | 0      | 0          |               |
| 13:02:01    | 1      | 0       | 0         | 0      | 0        | 1      | 3006k      |               |
| 13:03:01    | 0      | 0       | 0         | 0      | 0        | 0      | 0          |               |
| 13:04:01    | 0      | Θ       | 0         | 0      | Θ        | 0      | 0          |               |
| 13:05:01    | 0      | Θ       | Ο         | 0      | Ο        | Θ      | 0          |               |
| 13:06:01    | 0      | 0       | 0         | 0      | Θ        | Θ      | 0          |               |
|             |        |         |           |        |          |        |            |               |
| Command =   | ===>   |         |           |        |          |        |            |               |
| F1=Help     | F4=Top | F5=Bot  | F7=Bkwd   | F8=Fi  | ⊌d F12⁼  | =Retur | n          |               |
| <u>1Ĥ</u> с |        |         |           |        |          |        |            | 23/015        |

• Displays the current SSI state change synchronization activity.

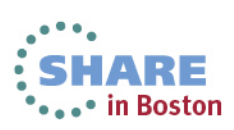

# SSISMILG: SSI State/Mode Information

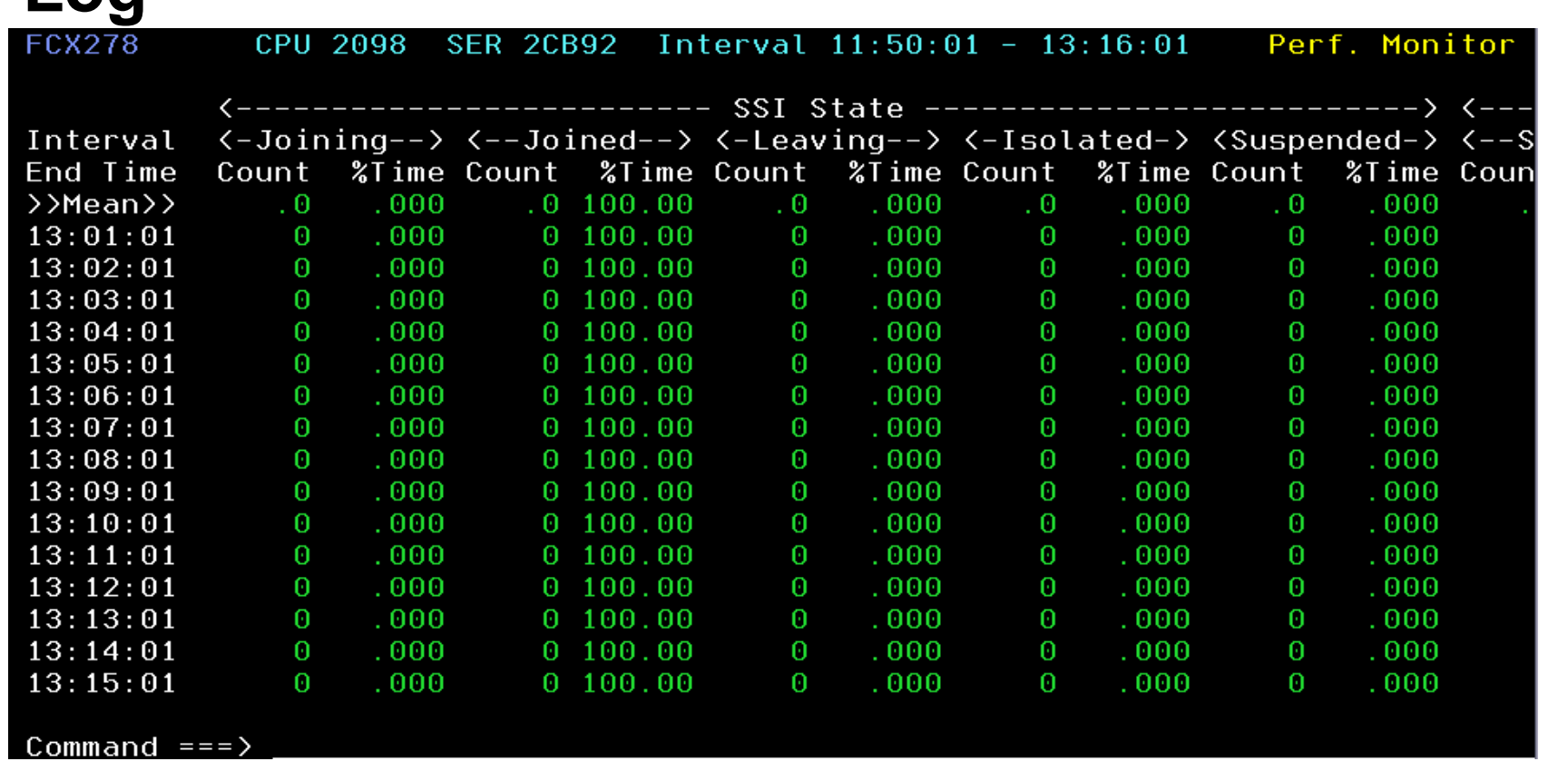

 SSI State section displays the cumulative number of times a state was entered and total percentage of time spent in that state.

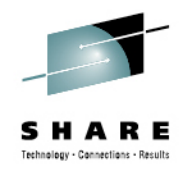

#### SSISMILG: SSI State/Mode Information Log (scroll right)

| FCX278    | CF   | PU 2098 | SER 2  | 2CB92                                                                                                    | Interva | al 11:5                                                                                                 | 50:01 - | 13:19: | 01    | Perf. M | lonitor |
|-----------|------|---------|--------|----------------------------------------------------------------------------------------------------|---------|----------------------------------------------------------------------------------------------------|---------|--------|-------|---------|---------|
|           | >e   |         |        |                                                                                                    | >       | <                                                                                                    |         | SSI    | Mode  |         | >       |
| Interval  | >>   | <-Isol  | ated-> | <suspe< td=""><td>ended-≻</td><td><sta< td=""><td>able&gt;</td><td>&lt;−−InF</td><td>lux&gt;</td><td>&lt;−− Sa</td><td>fe&gt;</td></sta<></td></suspe<> | ended-≻ | <sta< td=""><td>able&gt;</td><td>&lt;−−InF</td><td>lux&gt;</td><td>&lt;−− Sa</td><td>fe&gt;</td></sta<> | able>   | <−−InF | lux>  | <−− Sa  | fe>     |
| End Time  | ≻ime | Count   | %Time  | Count                                                                                                    | %Time   | Count                                                                                                   | %Time   | Count  | %Time | Count   | %Time   |
| >>Mean>>  | >000 | . 0     | .000   | . 0                                                                                                    | .000    | . 0                                                                                                    | 99.942  | . 0    | .058  | . 0     | .000    |
| 13:01:01  | .000 | 0       | .000   | 0                                                                                                    | . 000   | 0                                                                                                    | 100.00  | 0      | .000  | 0       | .000    |
| 13:02:01  | .000 | 0       | .000   | 0                                                                                                    | .000    | 1                                                                                                    | 94.926  | 2      | 5.074 | 0       | .000    |
| 13:03:01  | .000 | Θ       | .000   | 0                                                                                                    | .000    | 0                                                                                                    | 100.00  | 0      | .000  | 0       | .000    |
| 13:04:01  | .000 | 0       | .000   | 0                                                                                                    | . 000   | 1                                                                                                    | 99.903  | 2      | .097  | 0       | .000    |
| 13:05:01  | .000 | 0       | .000   | 0                                                                                                    | .000    | 0                                                                                                    | 100.00  | 0      | .000  | 0       | .000    |
| 13:06:01  | .000 | 0       | .000   | 0                                                                                                    | . 000   | 0                                                                                                    | 100.00  | 0      | .000  | 0       | .000    |
| 13:07:01  | .000 | 0       | .000   | 0                                                                                                    | .000    | 0                                                                                                    | 100.00  | 0      | .000  | 0       | .000    |
| 13:08:01  | .000 | 0       | .000   | 0                                                                                                    | .000    | 0                                                                                                    | 100.00  | 0      | .000  | Θ       | .000    |
| 13:09:01  | .000 | 0       | .000   | 0                                                                                                    | . 000   | 0                                                                                                    | 100.00  | Θ      | .000  | 0       | .000    |
| 13:10:01  | .000 | 0       | .000   | 0                                                                                                    | .000    | 0                                                                                                    | 100.00  | 0      | .000  | Θ       | .000    |
| 13:11:01  | .000 | 0       | .000   | 0                                                                                                    | .000    | 0                                                                                                    | 100.00  | 0      | .000  | Θ       | .000    |
| 13:12:01  | .000 | Θ       | .000   | 0                                                                                                    | .000    | Θ                                                                                                    | 100.00  | Θ      | .000  | 0       | .000    |
| 13:13:01  | .000 | 0       | .000   | 0                                                                                                    | .000    | 0                                                                                                    | 100.00  | 0      | .000  | Θ       | .000    |
| 13:14:01  | .000 | Θ       | .000   | 0                                                                                                    | .000    | Θ                                                                                                    | 100.00  | 0      | .000  | Θ       | .000    |
| 13:15:01  | .000 | 0       | .000   | 0                                                                                                    | .000    | 0                                                                                                    | 100.00  | 0      | .000  | 0       | . 000   |
|           |      |         |        |                                                                                                    |         |                                                                                                    |         |        |       |         |         |
| Command = | ===> |         |        |                                                                                                    |         |                                                                                                    |         |        |       |         |         |

• SSI Mode shows the cumulative number of times a mode was entered and the total percentage of time spent in that mode.

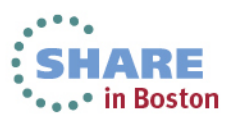

#### **ISFECONF: ISFC End Point** Configuration

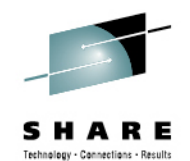

|           | <u> </u> |       |                 |        |          |             |                            |
|-----------|----------|-------|-----------------|--------|----------|-------------|----------------------------|
| FCX272    | (        | CPU   | 2098 SER        | 2CB92  | En       | dPoint Conf | ig. Perf. Monitor          |
| Initial   | Stati    | ls ol | n 2013/07.      | /12 at | 11:49:12 |             |                            |
| 00000001  | DGR      | BND   | *SYNC           |        |          |             | 'Synchronization services  |
| 00000002  | DGR      | BND   | *PLMV0TE        |        |          |             | 11                         |
| 00000003  | DGR      | BND   | *PLMDCSN        |        |          |             | 1.1                        |
| 00000004  | DGR      | BND   | *PLMSUSP        |        |          |             | 1.1                        |
| 00000005  | DGR      | BND   | *PLMBITM        |        |          |             | 1.1                        |
| 00000006  | DGR      | BND   | *PLMBEAT        |        |          |             | 1.1                        |
| 00000007  | LSN      | BND   | *XSCIF          |        |          |             | 'Cross system SCIF listen' |
| 00000008  | LSN      | BND   | *QITEMS         |        |          |             | 'Shared SPOOL et al listen |
| 00000009  | DGR      | BND   | *XDISK          |        |          |             | 1.1                        |
| 0000000A  | DGR      | BND   | *NETWORK        |        |          |             | 'SSI Network Services'     |
| 0000000B  | LSN      | BND   | *LGR            |        |          |             | 'Live Guest Relocation Lis |
| 000000000 | DGR      | BND   | *RELODOM        |        |          |             | 'Relocation Domain Synch P |
| 00000000  | LSN      | BND   | *AT             |        |          |             | 'AT command listen'        |
| 0000000E  | DGR      | BND   | <b>*</b> USRBKS |        |          |             | 'USRBK synchronization'    |
| 0000000F  | DGR      | BND   | *LXCHECK        |        |          |             | 'LOGON cross check'        |
| 00000010  | DGR      | BND   | *RPI            |        |          |             | 1 I I                      |
| 00000013  | STR      | CON   | 68940268        |        | VMSYS4   | 68936389    | 'xSCIF traffic with VMSYS4 |
| 00000014  | STR      | CON   | 68940269        |        | VMSYS4   | 68936390    | 'QITEM traffic with VMSYS4 |
|           |          |       |                 |        |          |             |                            |

Command ===>

F1=Help F4=Top

F8=Fwd F10=Left F11=Right F12=Return

 Displays the ISFC end points present on this system with one row for each endpoint.

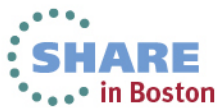

Complete your sessions evaluation online at SHARE.org/BostonEval

F5=Bot

F7=Bkwd

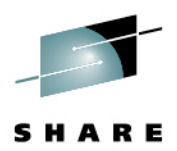

#### **ISFEACT: ISFC End Point Activity**

| IBN<br>Perfor<br>Toolki | 1<br>mance<br>t for VM | ,       | FC     | Comma   | SFC Er  | nd Point<br>Refresh | Activity | / (VM<br>stems | SYS1)<br>Menu | J Retu         | ım 🗌           | Logoff Help 🗆 Auto-Refresh   |
|-------------------------|------------------------|---------|--------|---------|---------|---------------------|----------|----------------|---------------|----------------|----------------|------------------------------|
| Interval                | 13:32:                 | 13-13:3 | 33:13, | on 2013 | 3/07/12 | CURI                | RENT ir  | iterval,       | selec         | t <u>inter</u> | <u>im</u> or j | average data)                |
|                         | ÷                      |         | Sen    |         | ÷       |                     | Recei    | ved            | ÷             | < 0th          | ers ->         | ÷                            |
| EndPoint                | LifeT                  | SBvte   | SBRat  | SMsgs   | SMRat   | RBvte               | RBRat    | RMsgs          | RMRat         | Buffd          | Discd          | Description                  |
| 00000001                |                        | 3456    | 57.60  | 24      | .40     | 3456                | 57.60    | 24             | .40           | 0              | 0              | Synchronization services     |
| 00000002                |                        | 0       | .00    | 0       | .00     | 0                   | .00      | 0              | .00           | 0              | 0              | * PLMVOTE                    |
| 0000003                 |                        | 0       | .00    | 0       | .00     | 0                   | .00      | 0              | .00           | 0              | 0              | * PLMDCSN                    |
| 00000004                |                        | 0       | .00    | 0       | .00     | 0                   | .00      | 0              | .00           | 0              | 0              | * PLMSUSP                    |
| 00000005                |                        | 0       | .00    | 0       | .00     | 0                   | .00      | 0              | .00           | 0              | 0              | * PLMBITM                    |
| 00000006                |                        | 212     | 3.53   | 2       | .03     | 636                 | 10.60    | 6              | .10           | 0              | 0              | * PLMBEAT                    |
| 00000007                |                        | 0       | .00    | 0       | .00     | 0                   | .00      | 0              | .00           | 0              | 0              | Cross system SCIF listen     |
| 80000008                |                        | 0       | .00    | 0       | .00     | 0                   | .00      | 0              | .00           | 0              | 0              | Shared SPOOL et al listen    |
| 00000009                |                        | 0       | .00    | 0       | .00     | 0                   | .00      | 0              | .00           | 0              | 0              | *XDISK                       |
| A000000A                |                        | 0       | .00    | 0       | .00     | 0                   | .00      | 0              | .00           | 0              | 0              | SSI Network Services         |
| 000000B                 |                        | 0       | .00    | 0       | .00     | 0                   | .00      | 0              | .00           | 0              | 0              | Live Guest Relocation Listen |
| 0000000C                |                        | 0       | .00    | 0       | .00     | 0                   | .00      | 0              | .00           | 0              | 0              | Relocation Domain Synch Port |
| 000000D                 |                        | 0       | .00    | 0       | .00     | 0                   | .00      | 0              | .00           | 0              | 0              | AT command listen            |
| 000000E                 |                        | 0       | .00    | 0       | .00     | 0                   | .00      | 0              | .00           | 0              | 0              | USRBK synchronization        |
| 0000000F                |                        | 0       | .00    | 0       | .00     | 0                   | .00      | 0              | .00           | 0              | 0              | LOGON cross check            |
| 00000010                |                        | 0       | .00    | 0       | .00     | 0                   | .00      | 0              | .00           | 0              | 0              | *RPI                         |
| 00000015                |                        | 0       | .00    | 0       | .00     | 0                   | .00      | 0              | .00           | 0              | 0              | xSCIF traffic with VMSYS3    |
| 00000016                |                        | 0       | .00    | 0       | .00     | 0                   | .00      | 0              | .00           | 0              | 0              | QITEM traffic with VMSYS3    |
| 00000017                |                        | 0       | .00    | 0       | .00     | 0                   | .00      | 0              | .00           | 0              | 0              | xSCIF traffic with VMSYS2    |
| 00000018                |                        | 0       | .00    | 0       | .00     | 0                   | .00      | 0              | .00           | 0              | 0              | QITEM traffic with VMSYS2    |
| 0000002C                | 1761                   | 0       | .00    | 0       | .00     | 0                   | .00      | 0              | .00           | 0              | 0              | *XSCIF @VMSYS4 (STR)         |
| 0000002D                | 1761                   | 0       | .00    | 0       | .00     | 0                   | .00      | 0              | .00           | 0              | 0              | *QITEMS @VMSYS4 (STR)        |
|                         |                        |         |        |         |         |                     |          |                |               |                |                |                              |

Displays the traffic on ISFC Transport, by endpoint.

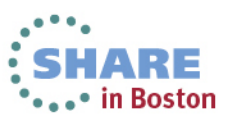

>

#### **ISFLCONF: ISFC Logical Link** Configuration

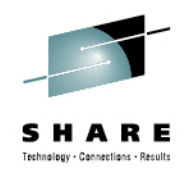

| FCX275 CPU                                                                                          | J 2098 SER                                                            | 2CB92                                        | LogLinks Config.                                                                                                   | Perf. Monitor            |
|----------------------------------------------------------------------------------------------------|-----------------------------------------------------------------------|----------------------------------------------|----------------------------------------------------------------------------------------------------|--------------------------|
| Initial Status                                                                                      | on 2013/07/                                                           | /12 at 11:                                   | : 49: 12                                                                                                    |                          |
| Partner Devs A                                                                                      | Rdevs                                                                 |                                              |                                                                                                    |                          |
| VMSYS1 2                                                                                            | B2A1 B2A2                                                             |                                              |                                                                                                    |                          |
| VMSYS3 2                                                                                            | B2C1 B2C2                                                             |                                              |                                                                                                    |                          |
| VMSYS4 2                                                                                            | B2D1 B2D2                                                             |                                              |                                                                                                    |                          |
| Changed Config<br>Date Time<br>07/12 13:01:51<br>07/12 13:01:51<br>07/12 13:03:50<br>07/12 13:03:50 | Status<br>Changed<br>Rdev B2D1<br>Rdev B2D2<br>Rdev B2D1<br>Rdev B2D2 | has been<br>has been<br>has been<br>has been | deactivated for Node VMSYS<br>deactivated for Node VMSYS<br>activated for Node VMSYS4<br>activated for Node VMSYS4 | 4<br>4 (last)<br>(first) |
| Command ===                                                                                         |                                                                       |                                              |                                                                                                    |                          |
| F1=Help F4=Top                                                                                      | p F5=Bot F                                                            | 7=Bkwd F                                     | F8=Fwd F12=Return                                                                                                  |                          |

 Displays the configuration of logical links, one row per ISFC logical link.

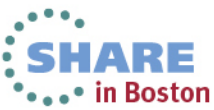

# **ISFLACT: ISFC Logical Link Activity State**

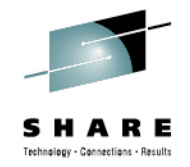

| FCX274  | CPU    | 2098   | SER 2CB92   | Interv | al 13:4 | 1:01 - | 13:42 | 2:01 | Perf. | Monitor |
|---------|--------|--------|-------------|--------|---------|--------|-------|------|-------|---------|
|         |        | <      | <br>Sent    | >      | <       | Receiv | ved   | ·>   |       |         |
| Partner | Devs   | LSByte | LSBRt LSMsg | LSMR   | LRByte  | LRBRt  | LRMsg | LRMR |       |         |
| VMSYS1  | 2.0    | 2568   | 42.80 15    | . 25   | 2988    | 49.80  | 15    | . 25 |       |         |
| VMSYS3  | 2.0    | 2412   | 40.20 14    | . 23   | 2804    | 46.73  | 14    | . 23 |       |         |
| VMSYS4  | 2.0    | 2412   | 40.20 14    | . 23   | 2804    | 46.73  | 14    | . 23 |       |         |
|         |        |        |             |        |         |        |       |      |       |         |
|         |        |        |             |        |         |        |       |      |       |         |
|         |        |        |             |        |         |        |       |      |       |         |
|         |        |        |             |        |         |        |       |      |       |         |
|         |        |        |             |        |         |        |       |      |       |         |
|         |        |        |             |        |         |        |       |      |       |         |
|         |        |        |             |        |         |        |       |      |       |         |
|         |        |        |             |        |         |        |       |      |       |         |
|         |        |        |             |        |         |        |       |      |       |         |
|         |        |        |             |        |         |        |       |      |       |         |
|         |        |        |             |        |         |        |       |      |       |         |
|         |        |        |             |        |         |        |       |      |       |         |
|         |        |        |             |        |         |        |       |      |       |         |
| Command | \      |        |             |        |         |        |       |      |       |         |
| F1=Help | F4=Top | E5=Bc  | t F7=Bkud   | F8=Eu  | d F12=  | Return | )     |      |       |         |

• Shows ISFC logical link transport activity.

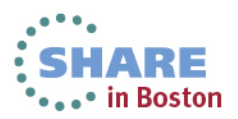

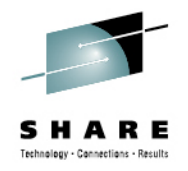

# ISFLALOG: ISFC Logical Link Activity By Time Log

| FCX281    | CPU           | 2098 SI | ER 2CB92    | 2 Inte | erval 🗄 | 11:50: | :01 - 19 | 5:08:01 | l Pe  | erf. N | 1onitor |
|-----------|---------------|---------|-------------|--------|---------|--------|----------|---------|-------|--------|---------|
| Interval  |               |         | <b>&lt;</b> | - Sent |         | >      | <        | Receiv  | ved   | >      |         |
| End Time  | Partner       | Devs    | LSByte      | LSBRt  | LSMsq   | LSMR   | LRByte   | LRBRt   | LRMsq | LRMR   |         |
| >>Mean>>  | VMSYS1        | 2.0     | 498755      | 41.98  | 2949    | . 25   | 581290   | 48.93   | 2952  | . 25   |         |
| >>Mean>>  | VMSYS3        | 2.0     | 501944      | 42.25  | 2968    | . 25   | 584946   | 49.24   | 2968  | . 25   |         |
| >>Mean>>  | VMSYS4        | 2.0     | 569209      | 47.91  | 3306    | . 28   | 671773   | 56.55   | 3377  | . 28   |         |
|           |               |         |             |        |         |        |          |         |       |        |         |
| 15:05:01  | VMSYS4        | 2.0     | 2078        | 34.63  | 12      | . 20   | 2414     | 40.23   | 12    | . 20   |         |
|           | 11101004      | ~ ~     | 0.440       | 10.00  |         | ~~~    | 0004     | 40.70   |       | ~~~    |         |
| 15:06:01  | VMSYS1        | 2.0     | 2412        | 40.20  | 14      | . 23   | 2804     | 46.73   | 14    | . 23   |         |
| 15:06:01  | VMSYS3        | 2.0     | 2412        | 40.20  | 14      | . 23   | 2804     | 46.73   | 14    | . 23   |         |
| 15:06:01  | VMSYS4        | 2.0     | 2412        | 40.20  | 14      | . 23   | 2804     | 46.73   | 14    | . 23   |         |
| 15 07 01  |               | ~ ~     | 0070        | 04 60  | 10      |        | 0444     | 40.00   | 10    |        |         |
| 15:07:01  | VMSYSI        | ∠.⊍     | 2078        | 34.03  | 12      | . 20   | 2414     | 40.23   | 12    | . 20   |         |
| 15:07:01  | VMSYS3        | 2.0     | 2078        | 34.63  | 12      | .20    | 2414     | 40.23   | 12    | .20    |         |
| 15:07:01  | VMSYS4        | 2.0     | 2234        | 37.23  | 13      | . 22   | 2598     | 43.30   | 13    | . 22   |         |
|           |               |         |             |        |         |        |          |         |       |        |         |
| 15:08:01  | VMSYS1        | 2.0     | 2412        | 40.20  | 14      | . 23   | 2804     | 46.73   | 14    | . 23   |         |
| 15:08:01  | VMSYS3        | 2.0     | 2412        | 40.20  | 14      | . 23   | 2804     | 46.73   | 14    | . 23   |         |
| 15:08:01  | VMSYS4        | 2.0     | 2412        | 40.20  | 14      | . 23   | 2804     | 46.73   | 14    | . 23   |         |
|           |               |         |             |        |         |        |          |         |       |        |         |
| Command = | ===> <u> </u> |         |             |        |         |        |          |         |       |        |         |
| F1=Help   | F4=Top        | F5=Bot  | F7=Bkı      | id F8= | Fwd F   | =12=R€ | eturn    |         |       |        |         |

 Displays overall performance data for all ISFC Logical Links in the system, by time.

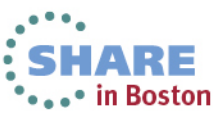

#### How Performance Toolkit works in an **SSI cluster**

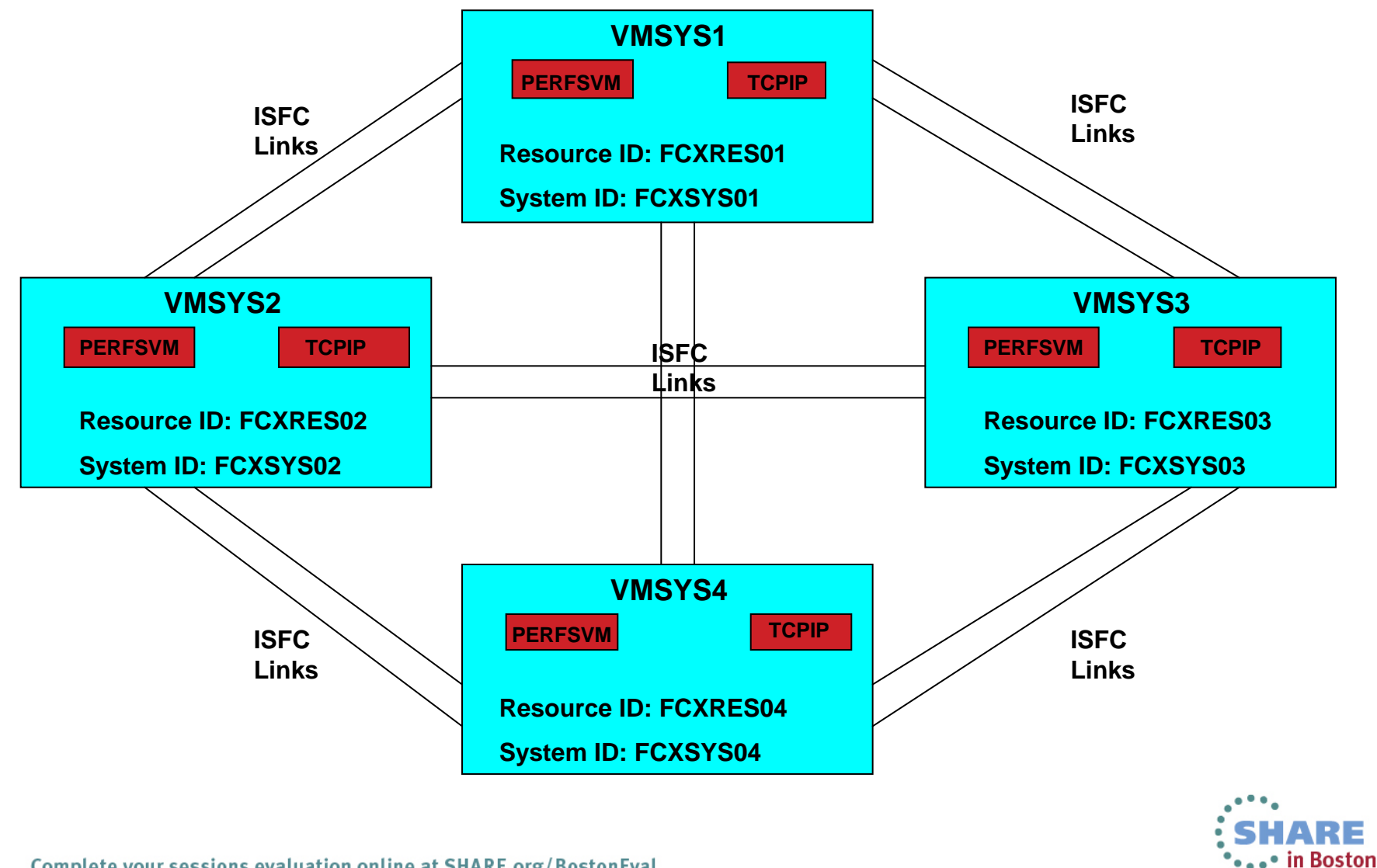

Technology - Connections - Recult

#### Setting up Performance Toolkit for Centralized Systems Monitoring

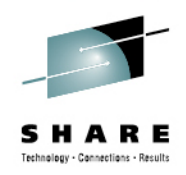

- Enable Performance Toolkit.
- Place service into production on each node.
- Identify the unique global system and resource ids for each node in the user directory.
- Create or update the following files on the 191 disk of each PERFSVM instance in the cluster:
  - PROFILE EXEC
  - FCONX \$PROFILE
  - UCOMDIR NAMES
  - FCONRMT AUTHORIZ
  - FCONRMT SYSTEMS
- Update the PROFILE TCPIP for each TCPIP server instance in the cluster.
- Update the PROFILE EXEC for each AUTOLOG1 server instance in the cluster.

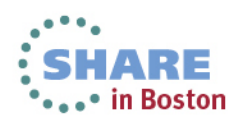

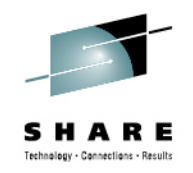

### **Enable Performance Toolkit**

 The Performance Toolkit is a priced optional, pre-installed feature of z/VM so it must be enabled before it can be used. To enable Performance Toolkit, issue the following command from the MAINT620 (or MAINT VRL of the system you are on) userid:

### SERVICE PERFTK ENABLE

• You will only need to enter this command once on any one of the SSI cluster member systems.

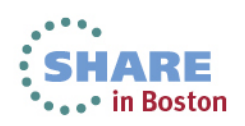

# Place enabled product into production on each node

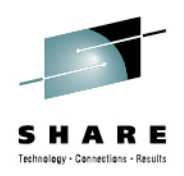

 Performance Toolkit is put into production separately on each SSI member node, so you will need to issue the following command from MAINT620 on EVERY system in the cluster:

#### PUT2PROD

In the example 4-node SSI cluster, PUT2PROD was run 4 times.

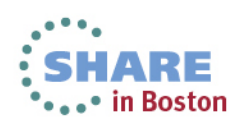

# Identify the unique global system and resource ids for each node in the directory

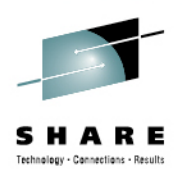

- In the user directory entry for PERFSVM, IUCV statements are added to create a unique pair of APPC resource names (System ID and Resource ID) for each SSI member's PerfKit instance.
  - They are assigned in the common section of PERFSVM's IDENTITY statement.
  - IUCV ALLOW statement authorizes users to establish an APPC/VM connection to the resources managed by PERFSVM.

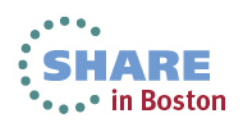

# USER DIRECT Entry for PERFSVM (unchanged from installation)

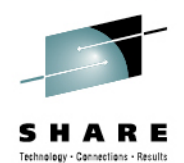

| <u> </u> |                                          |
|----------|------------------------------------------|
| USER     | DIRECT                                   |
|          |                                          |
| 03786    | IDENTITY PERFSVM PERFSVM 128M 512M ABDEG |
| 03787    | BUILD ON VMSYS1 USING SUBCONFIG PERFSV-1 |
| 03788    | BUILD ON VMSYS2 USING SUBCONFIG PERFSV-2 |
| 03789    | BUILD ON VMSYS3 USING SUBCONFIG PERFSV-3 |
| 03790    | BUILD ON VMSYS4 USING SUBCONFIG PERESV-4 |
| 03791    | MACHINE ESA                              |
| 03792    |                                          |
| 03793    |                                          |
| 03704    | NAMESAVE MONDOSS                         |
| 03705    | THEY MONITOR MSGLIMIT 255                |
| 03706    | THEN ATTENT FEVELODAL CLOBAL             |
| 02707    | THEN WIDENT FEVELSO1 CLODAL              |
| 02700    | TUCU #IDENT FCACISOI GLODAL              |
| 00700    | TUCV *IDENT FUXUIRUZ GLUDHL              |
| 03799    | IUCV *IDENT FUXUISUZ GLUBHL              |
| 03800    | IUUV *IDENI FUXUIRU3 GLUBHL              |
| 03801    | IUCV *IDENT FCXC1S03 GLUBAL              |
| 03802    | IUCV *IDENT FCXC1R04 GLOBAL              |
| 03803    | IUCV *IDENT FCXC1S04 GLOBAL              |
| 03804    | IUCV ALLOW                               |
| 03805    | SHARE ABS 3%                             |
| 03806    | IPL CMS PARM AUTOCR                      |

• A 4 member SSI Installation generated these IUCV statements automatically.

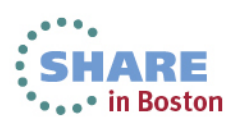

#### **User Directory Updates**

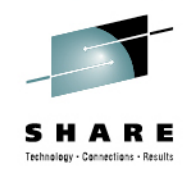

 In the 4 member cluster example, the nine highlighted directory statements establish the global system and resource ids for each node in the cluster and allow users to connect with those resources:

> IDENTITY PERFSVM PERFSVM 128M 512M ABDEG BUILD ON VMSYS1 USING SUBCONFIG PERFSV-1 BUILD ON VMSYS2 USING SUBCONFIG PERFSV-2 BUILD ON VMSYS3 USING SUBCONFIG PERFSV-3 BUILD ON VMSYS4 USING SUBCONFIG PERFSV-4 MACHINE ESA XAUTOLOG AUTOLOG1 ACCOUNT XXXXX NAMESAVE MONDCSS **IUCV \*MONITOR MSGLIMIT 255 IUCV \*IDENT FCXRES01 GLOBAL IUCV \*IDENT FCXSYS01 GLOBAL IUCV \*IDENT FCXRES02 GLOBAL** IUCV \*IDENT FCXSYS02 GLOBAL **IUCV \*IDENT FCXRES03 GLOBAL IUCV \*IDENT FCXSYS03 GLOBAL IUCV \*IDENT FCXRES04 GLOBAL IUCV \*IDENT FCXSYS04 GLOBAL IUCV ALLOW** SHARE ABS 3% **IPL CMS PARM AUTOCR**

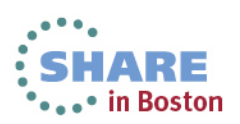

# USER DIRECT entry for PERFSVM (updated for example)

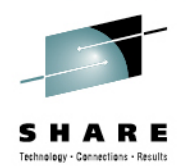

| USER  | DIRECT                                   |
|-------|------------------------------------------|
|       |                                          |
| 03786 | IDENTITY PERFSVM PERFSVM 128M 512M ABDEG |
| 03787 | BUILD ON VMSYS1 USING SUBCONFIG PERFSV-1 |
| 03788 | BUILD ON VMSYS2 USING SUBCONFIG PERFSV-2 |
| 03789 | BUILD ON VMSYS3 USING SUBCONFIG PERFSV-3 |
| 03790 | BUILD ON VMSYS4 USING SUBCONFIG PERFSV-4 |
| 03791 | MACHINE ESA                              |
| 03792 | XAUTOLOG AUTOLOG1                        |
| 03793 | ACCOUNT XXXXX                            |
| 03794 | NAMESAVE MONDCSS                         |
| 03795 | IUCV *MONITOR MSGLIMIT 255               |
| 03796 | IUCV *IDENT FCXRES01 GLOBAL              |
| 03797 | IUCV *IDENT FCXSYS01 GLOBAL              |
| 03798 | IUCV *IDENT FCXRES02 GLOBAL              |
| 03799 | IUCV *IDENT FCXSYS02 GLOBAL              |
| 03800 | IUCV *IDENT FCXRES03 GLOBAL              |
| 03801 | IUCV *IDENT FCXSYS03 GLOBAL              |
| 03802 | IUCV *IDENT FCXRES04 GLOBAL              |
| 03803 | IUCV *IDENT FCXSYS04 GLOBAL              |
| 03804 | IUCV ALLOW                               |
| 03805 | SHARE ABS 3%                             |
| 03806 | IPL CMS PARM AUTOCR                      |

I updated the system and resource id's to match my example system.

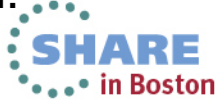

#### **PERFSVM's PROFILE EXEC**

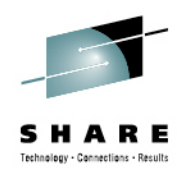

- PERFSVM's PROFILE EXEC is used to enable the collection of CP MONITOR records through the MONITOR command. Remove the comments from the CP MONITOR commands in PROFILE EXEC to enable data collection at PERFSVM startup.
  - Although the contents of the sample PROFILE EXEC will work fine, you may want to use an alternative set of MONITOR commands, or adjust them according to your system monitoring requirements.
- The PROFILE EXEC must be updated on each instance of PERFSVM running in the cluster.

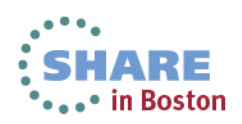

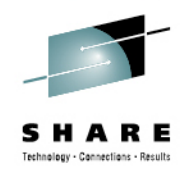

### PERFSVM unchanged PROFILE EXEC

| PROFI | (LE        | EXE  | EC A        | 2 V 13  | 0 Trun  | c=130  | Size=  | 71 Line | =53 ( | Col=1 A | ilt=0 |         |
|-------|------------|------|-------------|---------|---------|--------|--------|---------|-------|---------|-------|---------|
|       | /**        | * Or | nce you     | have PE | RFKIT e | nablec | d and  | running | unc   | omment  | the   | ***/    |
| ====  | /**        | * fo | ollowing    | commen  | ts      |        |        |         |       |         |       | ***/    |
| ====  | <b>/</b> * | 'CP  | MONITOR     | SAMPLE  | ENABLE  | PROCE  | ESSOR' | * /     |       |         |       |         |
| ====  | <b>/</b> * | 'CP  | MONITOR     | SAMPLE  | ENABLE  | STORF  | ige'   | * /     |       |         |       |         |
| ====  | <b>/</b> * | 'CP  | MONITOR     | SAMPLE  | ENABLE  | USER   | ALL'   | * /     |       |         |       |         |
| ====  | /*         | 'CP  | MONITOR     | SAMPLE  | ENABLE  | I/O F  | ALL'   | */      |       |         |       |         |
| ====  | /*         | 'CP  | MONITOR     | SAMPLE  | ENABLE  | NETWO  | )RK'   | */      |       |         | /*@F1 | 153MP*7 |
| ====  | /*         | 'CP  | MONITOR     | SAMPLE  | ENABLE  | APPLE  | DATA A | LL' */  |       |         |       |         |
| ====  | /*         | 'CP  | MONITOR     | SAMPLE  | ENABLE  | ISFC'  |        | */      |       |         | /*@F1 | 153MP*7 |
| ====  | /*         | 'CP  | MONITOR     | SAMPLE  | ENABLE  | SSI'   |        | */      |       |         | /*@F1 | 153MP*7 |
| ====  | /*         | 'CP  | MONITOR     | EVENT   | ENABLE  | STORF  | ige'   | */      |       |         |       |         |
| ====  | /*         | 'CP  | MONITOR     | EVENT   | ENABLE  | I/O F  | ALL'   | */      |       |         |       |         |
| ====  | <b>/</b> * | 'CP  | MONITOR     | EVENT   | ENABLE  | NETWO  | )RK '  | * /     |       |         | /*@F1 | 153MP*7 |
| ====  | <b>/</b> * | 'CP  | MONITOR     | EVENT   | ENABLE  | ISFC'  |        | * /     |       |         | /*@F1 | 153MP*7 |
| ====  | <b>/</b> * | 'CP  | MONITOR     | EVENT   | ENABLE  | SSI'   |        | * /     |       |         | /*@F1 | 153MP*7 |
| ====  |            |      |             |         |         |        |        |         |       |         |       |         |
| ====  | 'PE        | RFK1 | Ι <b>Τ'</b> |         |         | _∕* Ir | nvoke  | the PER | FKIT  | module  | e QFC | 012BD*/ |
| ====  |            |      |             |         |         |        |        |         |       |         |       |         |
| ====  | Exi        | t    |             |         |         |        |        |         |       |         |       |         |
| ====  | жж         | жE   | End of F    | ile * * | ж       |        |        |         |       |         |       |         |
| ====> | _          |      |             |         |         |        |        |         |       |         |       |         |
|       |            |      |             |         |         |        |        |         |       | XE      | EDIT  | 1 File  |
|       |            |      |             |         |         |        |        |         |       |         |       |         |

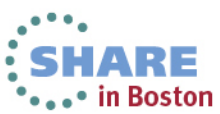

#### Recommended PROFILE EXEC for PERFSVM

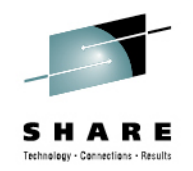

The advantage of using the following example instead of the commands in the default PROFILE EXEC is that it enables the collection of all MONITOR domains. In the event that new domains are added in the future, this set of commands will collect them without requiring modification.

clearly displayed. /\*\*\* Once you have PERFKIT enabled and running uncomment the \*\*\*/ /\*\*\* following comments \*\*\*/ 'CP MONITOR SAMPLE RATE 2 SEC' /\* DEFAULT 2 SECONDS \*/ 'CP MONITOR SAMPLE INTERVAL 1 MIN' /\* DEFAULT 1 MINUTE \*/ 'CP MONITOR SAMPLE ENABLE ALL' These commands 'CP MONITOR EVENT ENABLE ALL' insure all valuable data /\* SCHEDULER NOT NECESSARY UNLESS REQUESTED BY DEVELOPMENT is collected and all 'CP MONITOR EVENT DISABLE SCHEDULER ALL' unnecessary data /\* SEEKS NOT NECESSARY - LOTS OF USELESS DATA \*/ collection is turned off. 'CP MONITOR EVENT DISABLE SEEKS ALL'

'PERFKIT'

Exit

/\* Invoke the PERFKIT module

@FC012BD\*/

experiment with sampling rates or data collection intervals in the future, both the command syntax and default values are

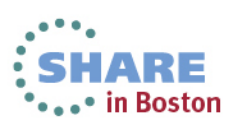

#### PERFSVM'S Recommended PROFILE EXEC

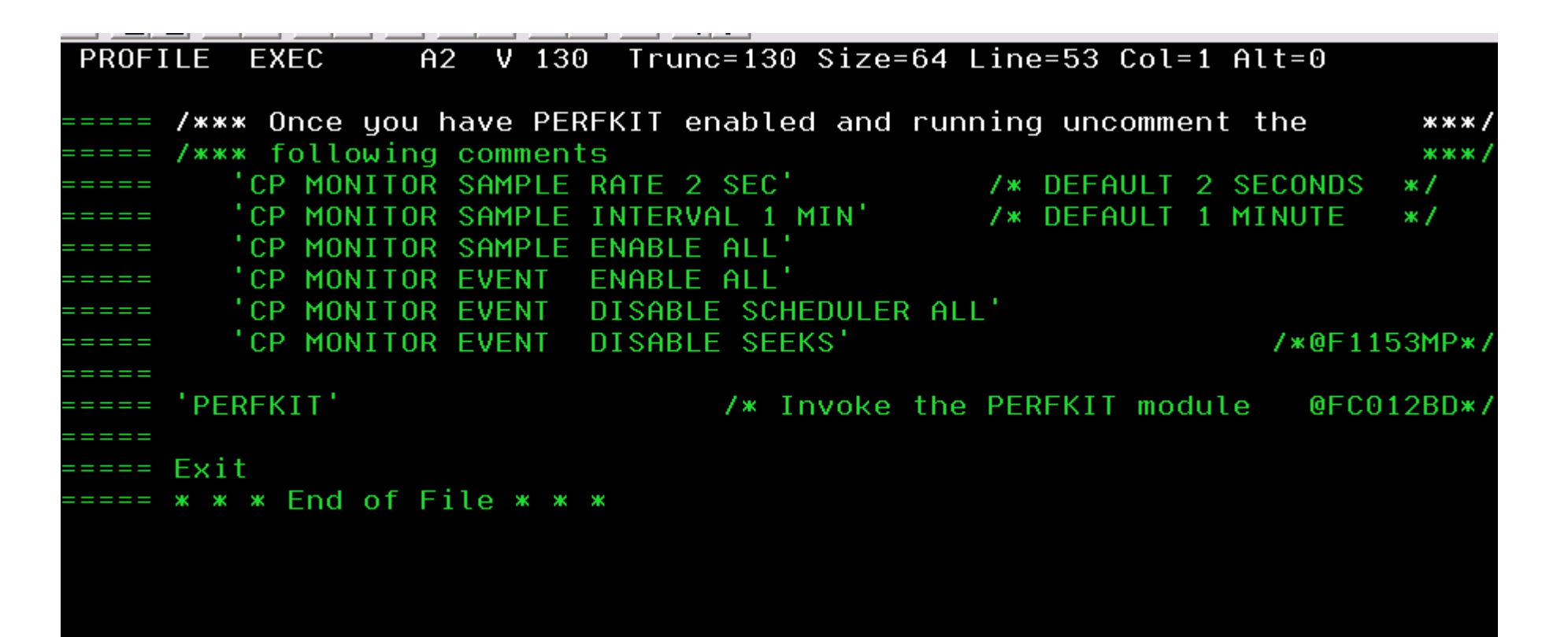

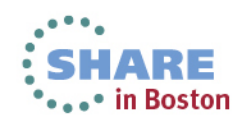

## Update FCONX \$PROFILE

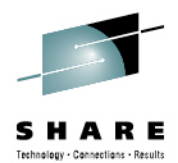

- PERFSVM's FCONX \$PROFILE must be updated to enable the Virtual Machine Communications Facility (VMCF) and the PerfKit web server.
  - A sample FCONX \$PROFILE can be found on the PERFSVM's1CC minidisk.
  - Copy the sample to PERFSVM's 191 minidisk as FCONX \$PROFILE and uncomment the two "FC MONCOLL" commands highlighted in red, in the example below.
    - \* Following command activates VMCF data retrieval interface FC MONCOLL VMCF ON
    - Define the maximum allowed number of Internet connections
       \*C MONCOLL WEBSERV MAXCONN 100
    - \* Define the timeout of inactive Internet connections in minutes

\*C MONCOLL WEBSERV TIMEOUT 30

\* Following command activates Internet interface

FC MONCOLL WEBSERV ON TCPIP TCPIP 81

- \* Following command activates Internet interface with SSL
   \*C MONCOLL WEBSERV ON SSL TCPIP TCPIP 81
- This update must be made on EVERY instance of PERFSVM in the cluster.

#### **FCONX \$PROFILE unchanged**

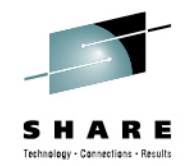

| FCONX         | <pre>\$PROFILE D1 F 80 Trunc=80 Size=452 Line=189 Col=1 Alt=0</pre> |
|---------------|---------------------------------------------------------------------|
| ==== <u>*</u> | Following command activates VMCF data retrieval interface           |
| ==== *        | C MONCOLL VMCF ON                                                   |
| ==== <b>ж</b> | Define the maximum allowed number of Internet connections           |
| ==== <b>ж</b> | C MONCOLL WEBSERV MAXCONN 100                                       |
| ==== <b>ж</b> | Define the timeout of inactive Internet connections in minutes      |
| ==== <b>ж</b> | C MONCOLL WEBSERV TIMEOUT 30                                        |
| ==== <b>ж</b> | Following command activates Internet interface                      |
| ==== <b>ж</b> | C MONCOLL WEBSERV ON TCPIP TCPIP 81                                 |
| ==== <b>ж</b> | Following command activates Internet interface with SSL             |
| ==== <b>ж</b> | C MONCOLL WEBSERV ON SSL TCPIP TCPIP 81                             |
| ==== <b>ж</b> | Following command activates TCP/IP interface for data retrieval     |
| ==== <b>ж</b> | from LINUX RMF DDS interface                                        |
| ==== <b>ж</b> | C MONCOLL LINUXUSR ON TCPIP TCPIP                                   |
| ==== <b>ж</b> |                                                                     |
| ===== *       |                                                                     |
| ==== <b>ж</b> | Activate the Emergency Safeguard Feature (ESF) of PERFKIT           |
| ===== *       | ·»                                                                  |
| ==== <b>ж</b> | Define the actions to be performed at the emergency event           |
| ===== *       | CEMERGENC EXECPROC MYPROC                                           |
| ===== *       | EMERGENC ORDER EXECPROC PRINT INTERIM TREND SUMMARY REMPRINT        |
| ====>         |                                                                     |
|               | XEDIT 1 File                                                        |

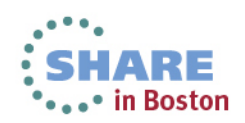

#### **FCONX \$PROFILE Updated**

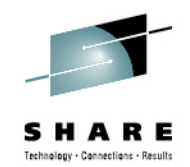

| FCONX            | <pre>\$PROFILE D1 F 80 Trunc=80 Size=452 Line=189 Col=1 Alt=2</pre> |
|------------------|---------------------------------------------------------------------|
| ===== <b>*</b>   | Following command activates VMCF data retrieval interface           |
| ===== *<br>*C    | Define the maximum allowed number of Internet connections           |
| ===== *<br>*C    | Define the timeout of inactive Internet connections in minutes      |
| ===== *          | Following command activates Internet interface                      |
| ===== *          | Following command activates Internet interface with SSL             |
| ===== *          | Following command activates TCP/IP interface for data retrieval     |
| ===== *C         | MONCOLL LINUXUSR ON TCPIP TCPIP                                     |
| ===== <b>*</b> - | Activate the Emergency Safegyard Feature (ESE) of DEDEKIT           |
| ===== <b>*</b> - | Define the setions to be performed at the emergency event           |
| ===== *C         | EMERGENC EXECPROC MYPROC                                            |
| ====> <u> </u>   | EMERGENC ORDER EXECPROC PRINT INTERIM TREND SOMMARY REMPRINT        |

-Statements are activated by replacing the \* (asterisk) in column 1 with an 'F' which uncomments the line and completes the command.

-Take note of the Port Number being used on the WEBSERV command (81).

-If using an SSL secure web server connection, be sure to uncomment the correct "FC MONCOLL" statement for the SSL web server.

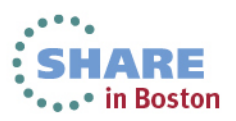

#### **UCOMDIR NAMES**

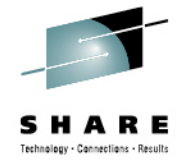

- The UCOMDIR NAMES file is created for each PERFSVM instance to identify each of the VM nodes in the cluster and their unique resource identifier.
- For each instance of PERFSVM, create a UCOMDIR NAMES file on PERFSVM's 191 disk.

#### VMSYS1: UCOMDIR NAMES VMSYS2: UCOMDIR NAMES :nick.FCXRES00 :luname.\*IDENT :nick.FCXRES00. :luname.\*IDENT :tpn.FCXRES01 :tpn.FCXRES02 :security.SAME :security.SAME :luname.\*IDENT :nick.FCXSYSTM. :luname.\*IDENT :nick.FCXSYSTM :tpn.FCXSYS01 :tpn.FXCSYS02 :security.SAME :security.SAME VMSYS3: UCOMDIR NAMES VMSYS4: UCOMDIR NAMES :nick.FCXRES00 :luname.\*IDENT :nick.FCXRES00. :luname.\*IDENT :tpn.FCXRES03 :tpn.FXCRES04 :security.SAME :security.SAME

Complete your sessions evaluation online at SHARE.org/BostonEval

:luname.\*IDENT

:security.SAME

:nick.FCXSYSTM

:tpn.FCXSYS03

:nick.FCXSYSTM.

:luname.\*IDENT

:tpn.FXCSYS04

:security.SAME

In Boston

#### UCOMDIR NAMES – VMSYS1 PERFSVM

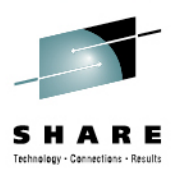

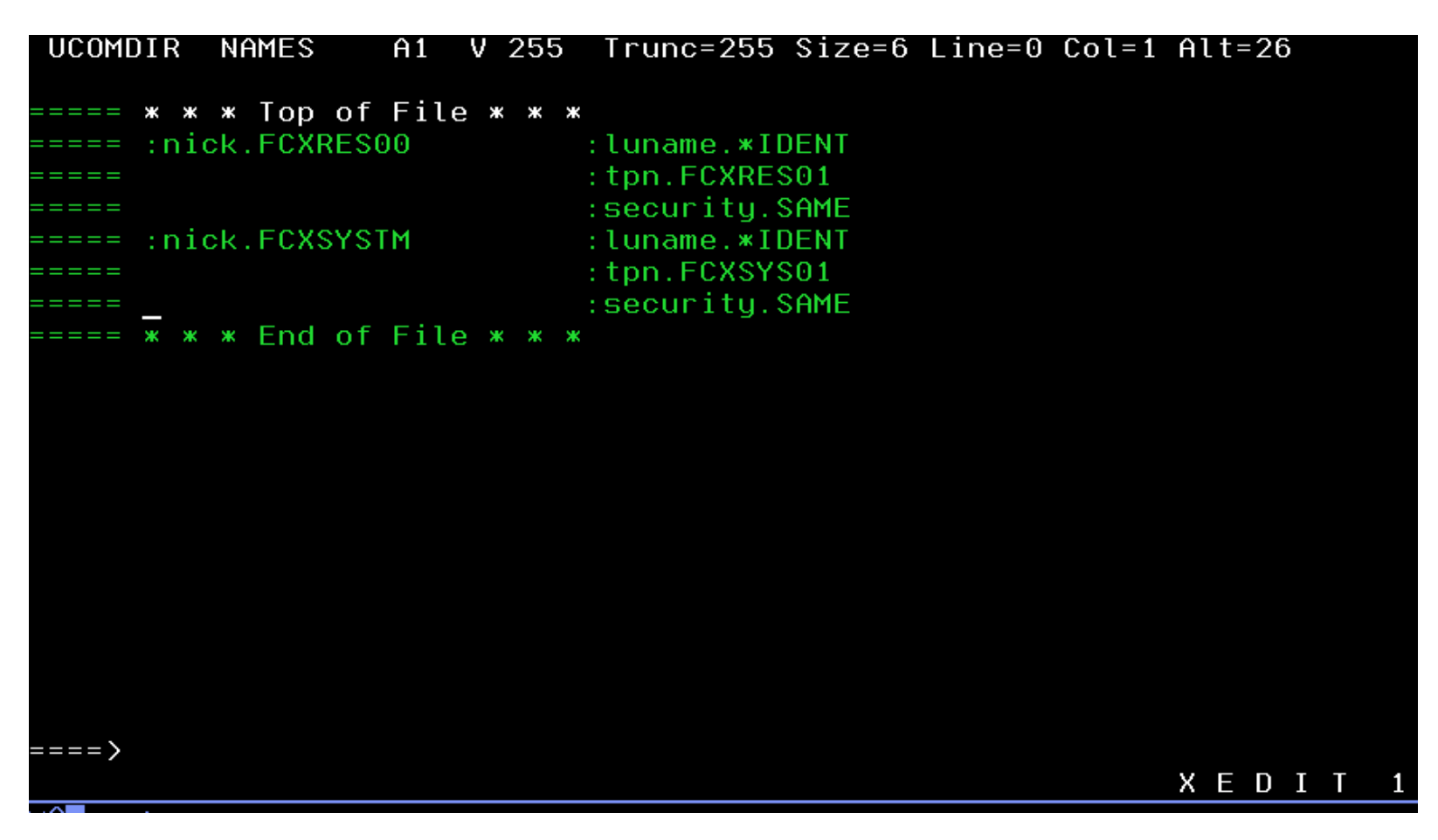

One of these files was created on each PERFSVM's 191 disk. Only the content of the :tpn. tag was changed to match the resource and system ids for that member. SHARE • • • in Boston

### **FCONRMT AUTHORIZ for PERFSVM 191**

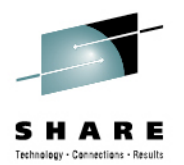

The FCONRMT AUTHORIZ file must be created to identify local and remote users allowed to view data, execute commands, and view exception messages from PerfKit. The file should be placed on PERFSVMs 191 minidisk.

# FCONRMT AUTHORIZ is used to authorize both APPC/VM and VMCF (if enabled) connections.

|                      | * | AUTHORIZZ | ATION FILE | E FOR | LOCAL | AND  | REMOTE   | DATA | RETRIEVAL |
|----------------------|---|-----------|------------|-------|-------|------|----------|------|-----------|
|                      | * | AND COMM  | AND EXECUT | TION  |       |      |          |      |           |
| Wild cards are       | * | NODE-ID   | USER-ID    |       |       | AUTH | ORIZED 1 | FOR  |           |
| allowed in both the  |   | VMSYS1    | PERFSVM    | S&FSE | ERV   | DATA | CMD      |      |           |
| NODE-ID and USER-ID  |   | VMSYS2    | PERFSVM    | S&FSE | ERV   | DATA | CMD      |      |           |
| fields.              |   | VMSYS3    | PERFSVM    | S&FSE | ERV   | DATA | CMD      |      |           |
|                      |   | VMSYS4    | PERFSVM    | S&FSE | ERV   | DATA | CMD      |      |           |
|                      |   | VMSYS1    | MAINT      |       | ]     | DATA |          |      |           |
| The PERFSVIVI Useria |   | VMSYS2    | MAINT      |       | ]     | DATA |          |      |           |
| on each node in the  |   | VMSYS3    | MAINT      |       | ]     | DATA |          |      |           |
| cluster must be      |   | VMSYS4    | MAINT      |       | ]     | DATA |          |      |           |
| authorized. Other    |   | VMSYS1    | MAINT620   |       | ]     | DATA |          |      |           |
| userids can be added |   | VMSYS2    | MAINT620   |       | ]     | DATA |          |      |           |
| as required          |   | VMSYS3    | MAINT620   |       | ]     | DATA |          |      |           |
| as required.         |   | VMSYS4    | MAINT620   |       | ]     | DATA |          |      |           |

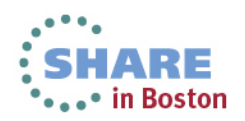

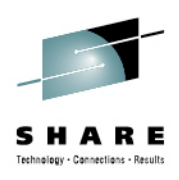

### **FCONRMT AUTHORIZ for PERFSVM 191**

| FCONRMT AUTHORIZ A1 F 80 Trunc=80 Size=15 Line=0 Col=1 Alt=0 |                      |            |           |       |                       |  |  |  |
|--------------------------------------------------------------|----------------------|------------|-----------|-------|-----------------------|--|--|--|
|                                                              | _                    | • -        |           |       |                       |  |  |  |
| ==== * *                                                     | «ж Iор с             | of File *  | жж        |       |                       |  |  |  |
| ==== * f                                                     | AUTHORIZA            | ATION FILE | FOR LOCAL | _ AND | REMOTE DATA RETRIEVAL |  |  |  |
| ==== ж f                                                     | AND COMMP            | AND EXECUT | ION       |       |                       |  |  |  |
| ==== <b>ж</b> ≬                                              | NODE-ID              | USER-ID    |           | AUTHO | ORIZED FOR            |  |  |  |
| ===== \                                                      | VMSYS1               | PERFSVM    | S&FSERV   | DATA  | CMD                   |  |  |  |
| ===== \                                                      | MSYS2                | PERFSVM    | S&FSERV   | DATA  | CMD                   |  |  |  |
| ===== \                                                      | VMSYS3               | PERFSVM    | S&FSERV   | DATA  | CMD                   |  |  |  |
| ===== \                                                      | MSYS4                | PERFSVM    | S&FSERV   | DATA  | CMD                   |  |  |  |
| ===== \                                                      | VMSYS1               | MAINT      |           | DATA  |                       |  |  |  |
| ===== \                                                      | MSYS2                | MAINT      |           | DATA  |                       |  |  |  |
| ===== \                                                      | VMSYS3               | MAINT      |           | DATA  |                       |  |  |  |
| ===== \                                                      | VMSYS4               | MAINT      |           | DATA  |                       |  |  |  |
| ===== \                                                      | VMSYS1               | MAINT620   |           | DATA  |                       |  |  |  |
| ===== \                                                      | VMSYS2               | MAINT620   |           | DATA  |                       |  |  |  |
| ===== \                                                      | VMSYS3               | MAINT620   |           | DATA  |                       |  |  |  |
| ===== \                                                      | MSYS4                | MAINT620   |           | DATA  |                       |  |  |  |
| ==== ж ж                                                     | <pre>* * End c</pre> | of File *  | жж        |       |                       |  |  |  |
|                                                              |                      |            |           |       |                       |  |  |  |
|                                                              |                      |            |           |       |                       |  |  |  |
|                                                              |                      |            |           |       |                       |  |  |  |
| ====>                                                        |                      |            |           |       |                       |  |  |  |

 An identical copy of this file was placed on the 191 disk of every PERFSVM server in the cluster.

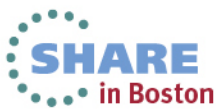

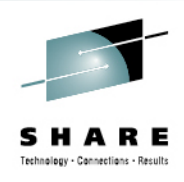

### **FCONRMT SYSTEMS on PERFSVM 191**

 The FCONRMT SYSTEMS file must be created to identify each of the VM nodes in the cluster and their unique resource identifiers. The file should be placed on PERFSVM's 191 minidisk on each member.

| * | NODEID | USERID  | Release | Ν | ResourceID |
|---|--------|---------|---------|---|------------|
|   | VMSYS1 | PERFSVM | ZVM6.2  | N | FCXRES01   |
|   | VMSYS2 | PERFSVM | ZVM6.2  | N | FCXRES02   |
|   | VMSYS3 | PERFSVM | ZVM6.2  | N | FCXRES03   |
|   | VMSYS4 | PERFSVM | ZVM6.2  | N | FCXRES04   |

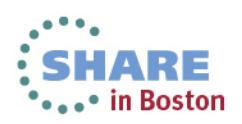

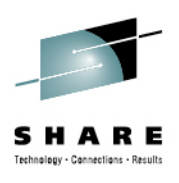

### **FCONRMT SYSTEMS for PERFSVM 191**

| FCONRI  | ΜT | SY   | ′STE⊵ | 1S  | A1   | F 80  | Trunc | =80 | Size=5 Line=0 Col=1 Alt=0 |  |
|---------|----|------|-------|-----|------|-------|-------|-----|---------------------------|--|
| ===== > | *  | ж ж  | Ton   | of  | File | * * * | ĸ     |     |                           |  |
| ===== ; | *  | NODE | EID   | USE | RID  | Rele  | ease  | N   | ResourceID                |  |
| ====    |    | VMSY | ′S1   | PER | FSVM | ZVM   | 5.2   | N   | FCXRES01                  |  |
| ====    |    | VMSY | '\$2  | PER | FSVM | ZVM   | 5.2   | N   | FCXRES02                  |  |
| ====    |    | VMSY | ′S3   | PER | FSVM | ZVM   | 5.2   | N   | FCXRES03                  |  |
| ====    |    | VMSY | ′S4   | PER | FSVM | ZVM   | 5.2   | N   | FCXRES04                  |  |
| ===== ; | *  | жж   | End   | of  | File | ж ж > | ĸ     |     |                           |  |
|         |    |      |       |     |      |       |       |     |                           |  |
|         |    |      |       |     |      |       |       |     |                           |  |
|         |    |      |       |     |      |       |       |     |                           |  |
|         |    |      |       |     |      |       |       |     |                           |  |
|         |    |      |       |     |      |       |       |     |                           |  |
|         |    |      |       |     |      |       |       |     |                           |  |
|         |    |      |       |     |      |       |       |     |                           |  |

 An identical copy of this file was placed on the 191 disk of every PERFSVM server in the cluster.

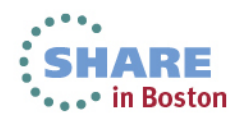

# Update PROFILE TCPIP for Webserver Connections

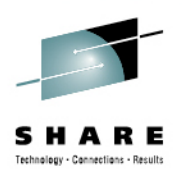

- VM TCPIPs PROFILE TCPIP must be updated to enable a port for the Performance Toolkit's HTTP server to monitor.
- The default HTTP server port is port 80, but any unused port will work.
  - Use the same port number as you coded on the "FC MONCOLL" statement in the FCONX \$PROFILE file.

| Ρ   | ORT  |                        |   |                                 |
|-----|------|------------------------|---|---------------------------------|
|     | 20   | TCP FTPSERVE NOAUTOLOG | ; | FTP Server                      |
|     | 21   | TCP FTPSERVE           | ; | FTP Server                      |
|     | 23   | TCP INTCLIEN           | ; | TELNET Server                   |
|     | 25   | TCP SMTP               | ; | SMTP SERVER                     |
| ;   | 67   | UDP DHCPD              | ; | DHCP Server                     |
|     | 81   | TCP PERFSVM NOAUTOLOG  | ; | PERFORMANCE TOOLKIT HTTP SERVER |
| ••• |      |                        |   |                                 |
| ••• |      |                        |   |                                 |
| ;   | (End | of PORT reservations)  |   |                                 |

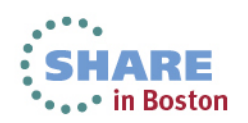

#### PROFILE TCPIP on TCPMAINT'S 198 Updated

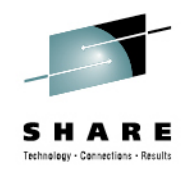

|             | PROFILE T   | CPIP D1 V 8   | 80 Trunc=80 Size=58 Line=16 Col=1 Alt=0      |  |
|-------------|-------------|---------------|----------------------------------------------|--|
|             | ==== PORT   |               |                                              |  |
|             | ===== ; 20  | TCP FTPSERVE  | NOAUTOLOG ; FTP Server                       |  |
|             | ===== ; 21  | TCP FTPSERVE  | ; FTP Server                                 |  |
|             | ==== 23     | TCP INTCLIEN  | ; TELNET Server                              |  |
| This must   | ===== ; 25  | TCP SMTP      | ; SMTP Server                                |  |
| he the seme | ===== ; 67  | UDP DHCPD     | ; DHCP Server                                |  |
| De me same  | 81          | TCP PERFSVM   | NOAUTOLOG ; Performance Toolkit Webserver    |  |
|             | ===== ; 111 | . TCP PORTMAP | ; Portmap Server                             |  |
| used in     | ===== ; 111 | . UDP PORTMAP | ; Portmap Server                             |  |
|             | ===== ; 143 | B TCP IMAP    | ; IMAP Server                                |  |
| \$PROFILE   | ===== ; 161 | . UDP SNMPD   | ; SNMP Agent                                 |  |
|             | ===== ; 162 | 2 UDP SNMPQE  | ; SNMPQE Agent                               |  |
|             | ===== ; 389 | ) TCP LDAPSRV | ; LDAP Server                                |  |
|             | ===== ; 389 | UDP LDAPSRV   | ; LDAP Server                                |  |
|             | ===== ; 512 | 2 TCP REXECD  | ; REXECD Server (REXEC)                      |  |
|             | ===== ; 514 | TCP REXECD    | ; REXECD Server (RSH)                        |  |
|             | ===== ; 515 | 5 TCP LPSERVE | ; LP Server                                  |  |
|             | ===== ; 520 | UDP MPROUTE   | NOAUTOLOG ; Multiple Protocol Routing Server |  |
|             | ===== ; 608 | B TCP UFTD    | ; UFT Server                                 |  |
|             | ===== ; 636 | 5 TCP LDAPSRV | ; LDAP Server (Secure)                       |  |
|             | >           |               |                                              |  |

This file is updated on every instance of TCPMAINT in the cluster. TCPIP service machines need to be recycled to pick up this change.

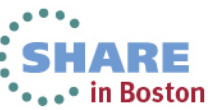

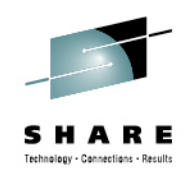

### Update AUTOLOG1's PROFILE EXEC

 The PROFILE EXEC on the 191 disk of each instance of AUTOLOG1 in the cluster should be updated to include the automatic startup of the local PERFSVM instance.

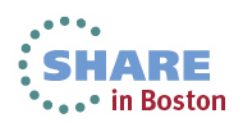

### **Accessing Performance Toolkit**

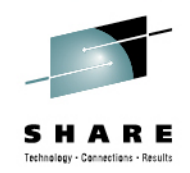

- If you have configured all PERFSVM servers to communicate with each other, you can access the data for any server, from any server, through the usual Performance Toolkit interfaces:
  - Logon directly to any PERFSVM server in the cluster and select the server you want to access through the APPC/VM interface.
  - Use the Web Browser interface to interact with any PERFSVM server in the cluster.
- You can still interact with a PERFSVM server through the VMCF interface if you are on the same system as the server. Remote system access is not available through this interface.

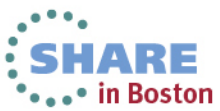

#### The APPC/VM Remote System Interface

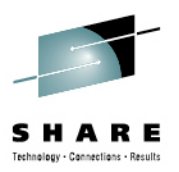

- With the example configuration, you can use the APPC/VM interface to access performance data for any system in the cluster from a single PERFSVM userid on any of the member systems.
  - Logon to PERFSVM on one of the member systems. Perfkit will display the BASIC mode screen. To view a list of systems available, enter the following command on Basic menu command line:

FCONAPPC FCXSYSTM

 Each system nodeid is displayed if the system is up and the PERFSVM server is running. The system can be selected by moving the cursor to the nodeid and pressing ENTER or typing the nodeid on the command line.

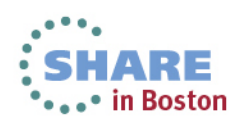

The APPC/VM Remote System Interface (cont)

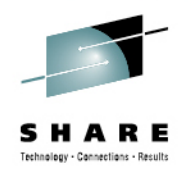

- If you are logged on to an authorized userid (like MAINT620 in this example), you can also use the APPC/VM interface to look at performance data from any of the systems.
  - LINK PERFSVM 201 999 RR
  - ACCESS 999 Z
  - PERFKIT
- This will display the BASIC mode screen, just like you would see if you logged on to PERFSVM directly. Then you can use the APPC/VM interface command to look at a specific system's data by including the Resource Identifier of that system in the command:
  - FCONAPPC FCXRES03 (if you want to look at VMSYS3 data)

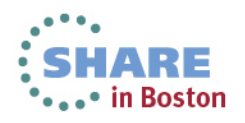

#### **APPC/VM Remote System Monitoring** Session

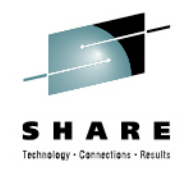

| ECV100       | Donfo     |         | Toollit  | Domoto M  | onitoning  | Essilitu | LIM | wea     |    |
|--------------|-----------|---------|----------|-----------|------------|----------|-----|---------|----|
| FCX190       | Perio     | rmance  | ΤΟΟΙΚΙΙ  | Remote P  | onitoring  | Facility | VPR | 5152    |    |
| Node-ID      | Time      |         |          | Exception | ns & CPU L | .oad     |     | -> AvEx | CD |
| VMSYS1       | 12:00     | none    |          |           |            |          |     | :       | 0  |
| VMSYS2       | 12:00     | none    |          |           |            |          |     | 1       | 0  |
| VMSYS3       | 12:00     | none    |          |           |            |          |     | :       | Θ  |
| VMSYS4       | 12:00     | none    |          |           |            |          |     |         | Θ  |
|              |           |         |          |           |            |          |     |         |    |
|              |           |         |          |           |            |          |     |         |    |
|              |           |         |          |           |            |          |     |         |    |
|              |           |         |          |           |            |          |     |         |    |
|              |           |         |          |           |            |          |     |         |    |
|              |           |         |          |           |            |          |     |         |    |
|              |           |         |          |           |            |          |     |         |    |
|              |           |         |          |           |            |          |     |         |    |
|              |           |         |          |           |            |          |     |         |    |
|              |           |         |          |           |            |          |     |         |    |
|              |           |         |          |           |            |          |     |         |    |
|              |           |         |          |           |            |          |     |         |    |
|              |           |         |          |           |            |          |     |         |    |
|              |           |         |          |           |            |          |     |         |    |
| Select the s | sustem    | to be m | onitored |           |            |          |     |         |    |
| Command ===> | $\rangle$ |         |          |           |            |          |     |         |    |
| F1=Help F4=  | =Top F    | 5=Bot   | F7=Bkwd  | F8=Fwd    | F12=Retur  | 'n       |     |         |    |

 This picture was taken from PERFSVM on VMSYS2. It would look the same on any of the other member systems.

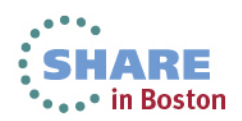

#### **APPC/VM Remote Session**

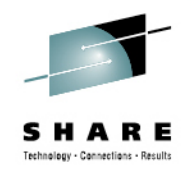

• in Boston

 VMSYS3 was selected on the previous menu. This is also what you would see if you issued the commands in the example for viewing data from MAINT620, shown on a previous chart.

# The Web Server Remote System Interface

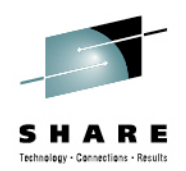

 To access the Performance Toolkit's web server interface, open a web browser and point it to the ipaddress of the system it is running on, plus the port number that you defined in PROFILE TCPIP.

http://xxx.xxx.xxx.81

• You will be shown web server logon screen.

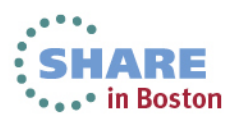

#### Web Server Logon

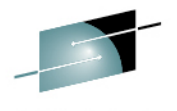

Technology - Connections - Result

 You must provide a valid userid and password from the VM system.

 You can change the size of the screen display here.

| B Web Server Logon - Windows Internet Explorer                                                                                                    |       |
|----------------------------------------------------------------------------------------------------|-------|
| Cooperative State Cooperative State State Sta | P -   |
| Elle Edit View Favorites Tools Help                                                                                                    |       |
| 🚖 Favorites 🖉 Web Server Logon                                                                                                    |       |
| IBM         Remote Performance Monitoring Session Setup           Verbormance         Web Server Logon                                                                                                    | 8     |
| You are connected to the data retrieval interface of the Performance Toolkit for VM on system VMSYS3. Data retrieval authorization is based on your VM user identification on that system. Please enter your userid and password                                                                                                    |       |
| VM UserID: Password: Submit<br>VM Logon BY UserID: (use this userid for password validation when<br>LOGONBY capabilty is enabled for the Too                                                                                                    | olkit |
| Desired screen layout:<br>Max. Data Lines: 32 V Line length: 132 V                                                                                                    |       |
| Up to 12 kB of data can be retrieved per selection, including all control information. Output may be truncated if space is r<br>sufficient for all lines.                                                                                                    | not   |
|                                                                                                    | ~     |
|                                                                                                    | >     |

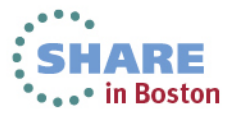

#### **Central Monitoring System Load Overview** Screen

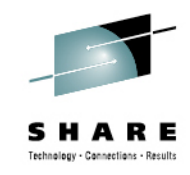

|                                                         | C C + http://9.                                                                                                    | 💌 🗟 🔶 🗙 Google                                      |                                                                                                    |
|---------------------------------------------------------|----------------------------------------------------------------------------------------------------|-----------------------------------------------------|----------------------------------------------------------------------------------------------------|
|                                                         | Eile Edit View Favorites Tools Help                                                                                              |                                                     | A valid userid                                                                                                    |
|                                                         | 😪 Favorites 🧭 VMSYS3 Data Retrieval Session (Performanc                                                                          |                                                     | and password                                                                                                    |
|                                                         | IBM<br>Performance<br>Toolkit for VM Central Monitoring System Load C<br>Select the system to be monitored Refresh SysMenu Logon | Werview ( <b>VMSYS3</b> )<br>if Help 🗆 Auto-Refresh | will get you to<br>this screen,<br>but it will not<br>allow you to                                                                              |
| Click on<br>the<br>system<br>you want<br>to<br>monitor. | Node-ID Time Exceptions & CPU Load -<br>VMSYS1 12:22 none<br>VMSYS2 12:22 none<br>VMSYS3 12:22 none<br>VMSYS4 12:22 none         | > <u>AvExcp</u><br>: 0<br>: 0<br>: 0<br>: 0         | alsplay any of<br>these<br>systems'<br>performance<br>screens<br>unless you<br>were<br>authorized in<br>FCONRMT<br>AUTHORIZ for<br>that system. |
|                                                         |                                                                                                    | 😜 Internet 🐗                                        | • • • • • • • • • • • • • • • • • • •                                                                                                    |

••• SHARE •••• in Boston

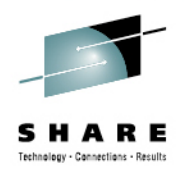

#### Initial Performance Data Selection Menu from the Web Interface

| 🖉 VMSYS2 Data Retrieval Session (Performance Toolkit for VM FL620 ) - Windows Internet E 💷 🗖 🔀                                                                                                    |                                                                                                    |                                                                                                    |            |
|----------------------------------------------------------------------------------------------------|----------------------------------------------------------------------------------------------------|----------------------------------------------------------------------------------------------------|------------|
| 📀 🗢 🙋 http://9.1                                                                                                    | 81/06D4AFC8/786E/VMSYS2                                                                                                    | 🔽 🗟 🖘 🗙 🚼 Google                                                                                                    | <b>P</b> - |
| Eile Edit View Favorites Tools Help                                                                                                    |                                                                                                    |                                                                                                    |            |
| 🔆 Favorites 🎉 VMSYS2 Data Retrieval Session (Performanc                                                                                                    |                                                                                                    |                                                                                                    |            |
| IBM<br>Performance<br>Toolkit for VM                                                                                                    | FCX124 Initial Performance D<br>Select performance screen<br>Command Refresh S                                                                                                    | ata Selection Menu (VMSYS2)<br>Systems Logoff Help 🗆 <sub>Auto-Refresh</sub>                                                                                                    |            |
| General System Data<br>1. <u>CPU load and trans.</u><br>2. Storage utilization<br>3. <u>SSI data menu*</u><br>4. <u>Priv. operations</u><br>5. <u>System counters</u><br>6. <u>CP IUCV services</u><br>7. <u>SPOOL file display*</u><br>8. <u>LPAR data</u><br>9. <u>Shared segments</u><br>A. <u>Shared data spaces</u><br>B. <u>Virt. disks in stor.</u><br>C. <u>Transact. statistics</u><br>D. <u>Monitor data</u><br>E. <u>Monitor data</u><br>E. <u>Monitor settings</u><br>G. <u>System configuration</u><br>H. <u>VM Resource Manager</u><br>I. <u>Exceptions</u><br>K. <u>User defined data*</u><br>Pointers to a<br>can be found | <pre>I/0 Data 11. Channel load 12. Control units 13. I/0 device load* 14. CP owned disks* 15. Cache extend. func.* 16. Reserved 17. DASD seek distance* 18. I/0 prior. queueing* 19. I/0 configuration 1A. I/0 config. changes User Data 21. User resource usage* 22. User paging load* 23. User response time* 24. User response time* 25. Resources/transact.* 26. User communication* 27. Multitasking users* 28. User configuration* 29. Linux systems* related or more detailed per on displays marked with an access </pre> | History Data (by Time)<br>31. Graphics selection<br>32. History data files*<br>33. Benchmark displays*<br>34. Correlation coeff.<br>35. System summary*<br>36. Auxiliary storage<br>37. CP communications*<br>38. DASD load<br>39. Minidisk cache*<br>3A. Storage mgmt. data*<br>3B. Proc. load & config*<br>3C. Logical part. load<br>3D. Response time (all)*<br>3E. RSK data menu*<br>3F. Scheduler queues<br>3G. Scheduler queues<br>3G. Scheduler data<br>3H. SFS/BFS logs menu*<br>3I. System log<br>3K. TCP/IP data menu*<br>3L. User communication<br>3M. User wait states<br>formance data<br>asterisk (*). |            |
|                                                                                                    |                                                                                                    | 🌍 Internet 🛛 🍫 🕂 🕄 12                                                                                                    | 25% •      |
|                                                                                                    |                                                                                                    |                                                                                                    |            |

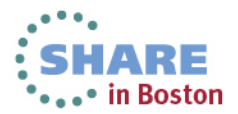

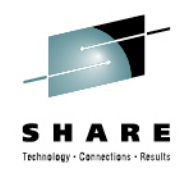

#### Summary

- The Performance Toolkit has been updated to support system performance monitoring in an SSI environment:
  - Using the same configuration files and interfaces as a non-SSI environment
  - Without needing TSAF or AVS for inter-cluster communications
  - With additional reports for cluster and ISFC link configuration and performance.

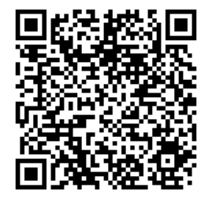

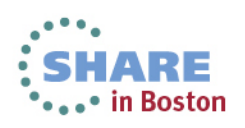